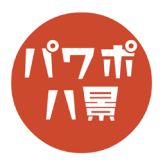

## ドラクエメッセージ

| 1 | アクジュンエスカビニン > PSPSアスタント<br>F デラクエフオント<br>「1000000020 Tull 0027を後継<br>PSプンクマストに使われている次々を発現できるパリジホシフメントです。<br>アクジンクー Component Called a tip<br>2010-01-01-01-01-01-01-01-01-01-01-01-01-                                                                                                    | まず、「すらいむのへや」さんのドラクエフォント<br>をダウンロードし、インストールしておきます。<br><u>ドラクエフォント</u>              |
|---|----------------------------------------------------------------------------------------------------|-----------------------------------------------------------------------------------|
| 2 | (アレーオの CALE (<br>) アメビリコン パン 2020 ( ) ( ) ( ) ( ) ( ) ( ) ( ) ( ) ( ) (                                                                                                    | 「レイアウト」→「白紙」。                                                                     |
| ~ | アナイル 第一上 押点 描述 デサイン 画面のの音法 アニメーション スイド ショー を   1 1 1 1 1 1 1 1 1 1 1 1 1 1 1 1 1 1 1 1 1 1 1 1 1 1 1 1 1 1 1 1 1 1 1 1 1 1 1 1 1 1 1 1 1 1 1 1 1 1 1 1 1 1 1 1 1 1 1 1 1 1 1 1 1 1 1 1 1 1 1 1 1 1 1 1 1 1 1 1 1 1 1 1 1 1 1 1 1 1 1 1 1 1 1 1 1 1 1 1 1 1 1 1 1 1 1 1 1 1 1 1 1 1 1 1 1 1 1 1 1 1 1 1 <td></td> |                                                                                   |
| 3 |                                                                                                    | 「挿入」→「画像」→「ストック画像」から、<br>背景にしたい画像を挿入。<br>もちろん、ネットからや、ご自分で撮った画像で<br>も OK です。       |
| 4 |                                                                                                    | スライドいっぱいに、サイズ調整・トリミングなど。                                                          |
| 5 |                                                                                                    | 「挿入」→「画像」→「ストック画像」→<br>「人物の切り絵」から、登場させたい画像を挿入。<br>もちろん、ネットからや、ご自分で撮った画像で<br>も OK。 |

このマニュアルは PowerPoint Microsoft 365 バージョン 2004 で書かれています

| 6  |                                                                                                    | 適当なサイズ・位置に調整。                                                          |
|----|----------------------------------------------------------------------------------------------------|------------------------------------------------------------------------|
| 7  | <b>図の形式</b>                                                                                                    | 「アニメーション」→「アニメーション ウィンドウ」。<br>※ すでにアニメーション ウィンドウが開いている<br>場合は、必要ありません。 |
| 8  | シロートイン   アニメーション ウインドク)     クステ   アニメーション ウインドク)     クステ   アニメーション ウインドク)     クロートイン   部総     アビール   アニード     クロートイン   アン・ション ウノドク)     アビール   アニード     クロートイン   アン・ション ウノドク)     アビール   アニード     アビール   アニード     アビート   アニート     アビー   アニート     アビー   アニー     アニー   アニー     アニー   アニー     アニー   アニー     アニー   アニー <td>「アニメーションの追加」→<br/>開始「ランダムストライプ」。</td> | 「アニメーションの追加」→<br>開始「ランダムストライプ」。                                        |
| 9  | 2 日 9 · 0 日 ○                                                                                                    | 「挿入」→「図形」→「正方形/長方形」。                                                   |
| 10 |                                                                                                    | メッセージの枠となる四角形を描きます。                                                    |
| 11 | レゼンテーション1 - PowerPoint                                                                                                    | 「図形の塗りつぶし」→「黒」。<br>「図形の枠線」→「白」。<br>「図形の枠線」→「太さ」→「6pt」。                 |

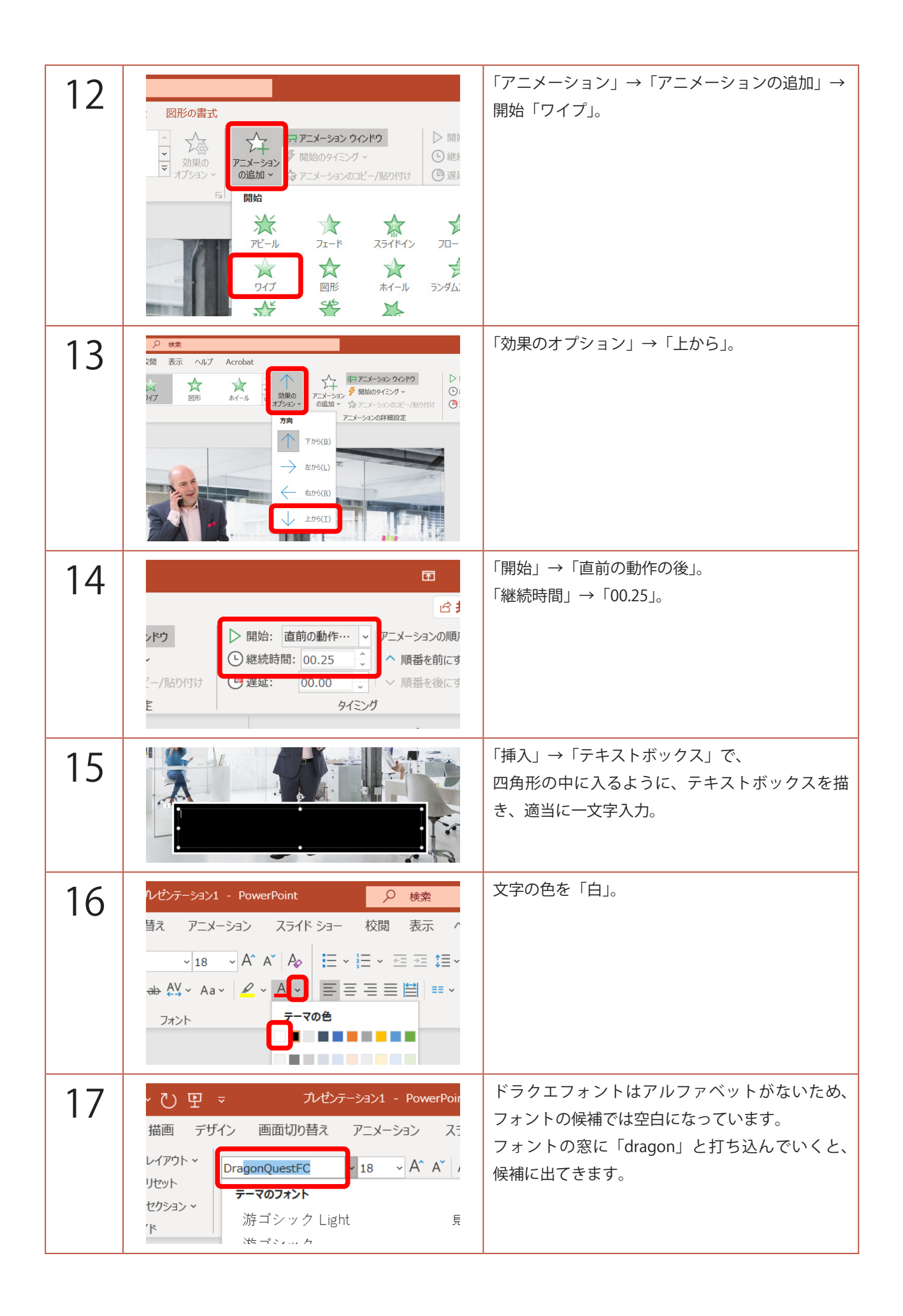

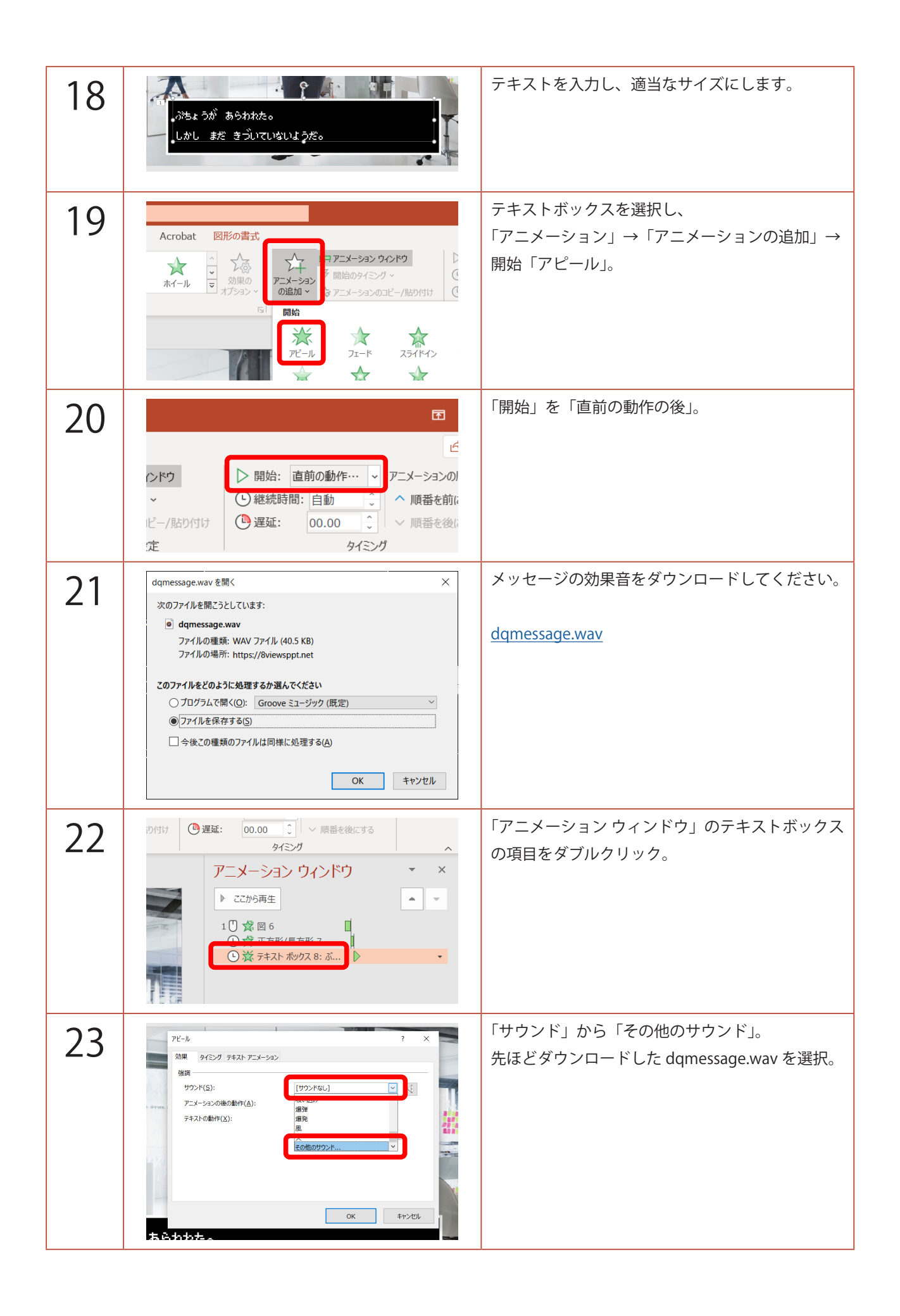

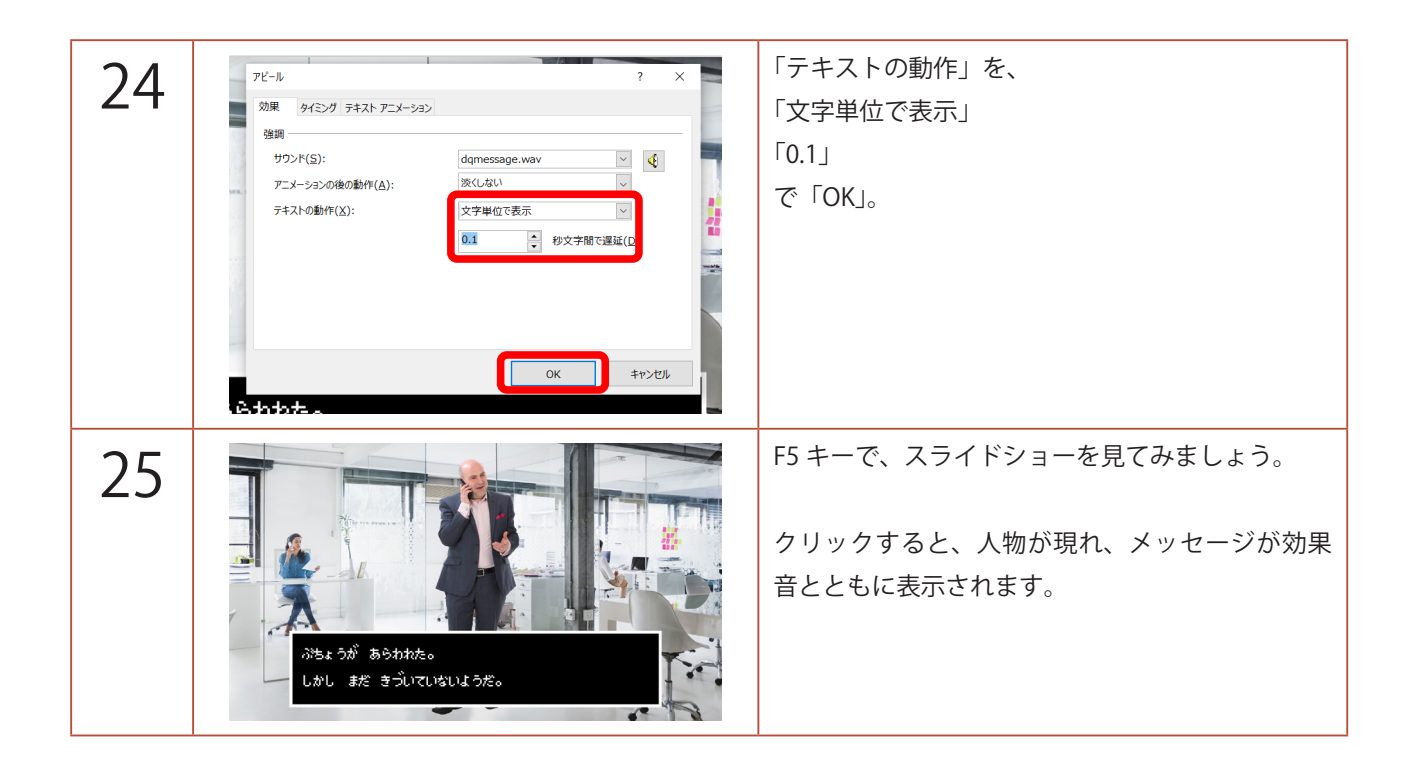